## Как купить билет по Пушкинской карте?

#### 1. <u>В строке поиска введите запрос «культура.рф».</u>

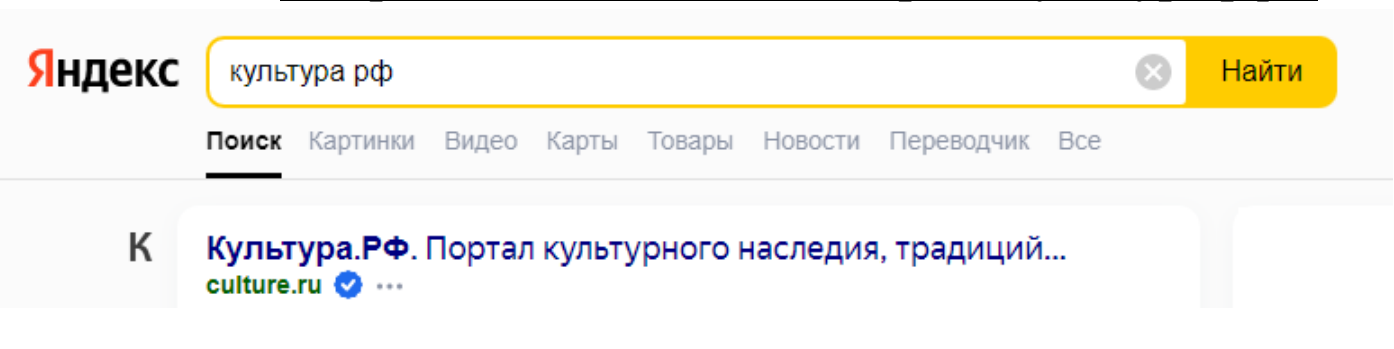

# 2. Пройдите по ссылке.

Нажмите на кнопку «Посетить».

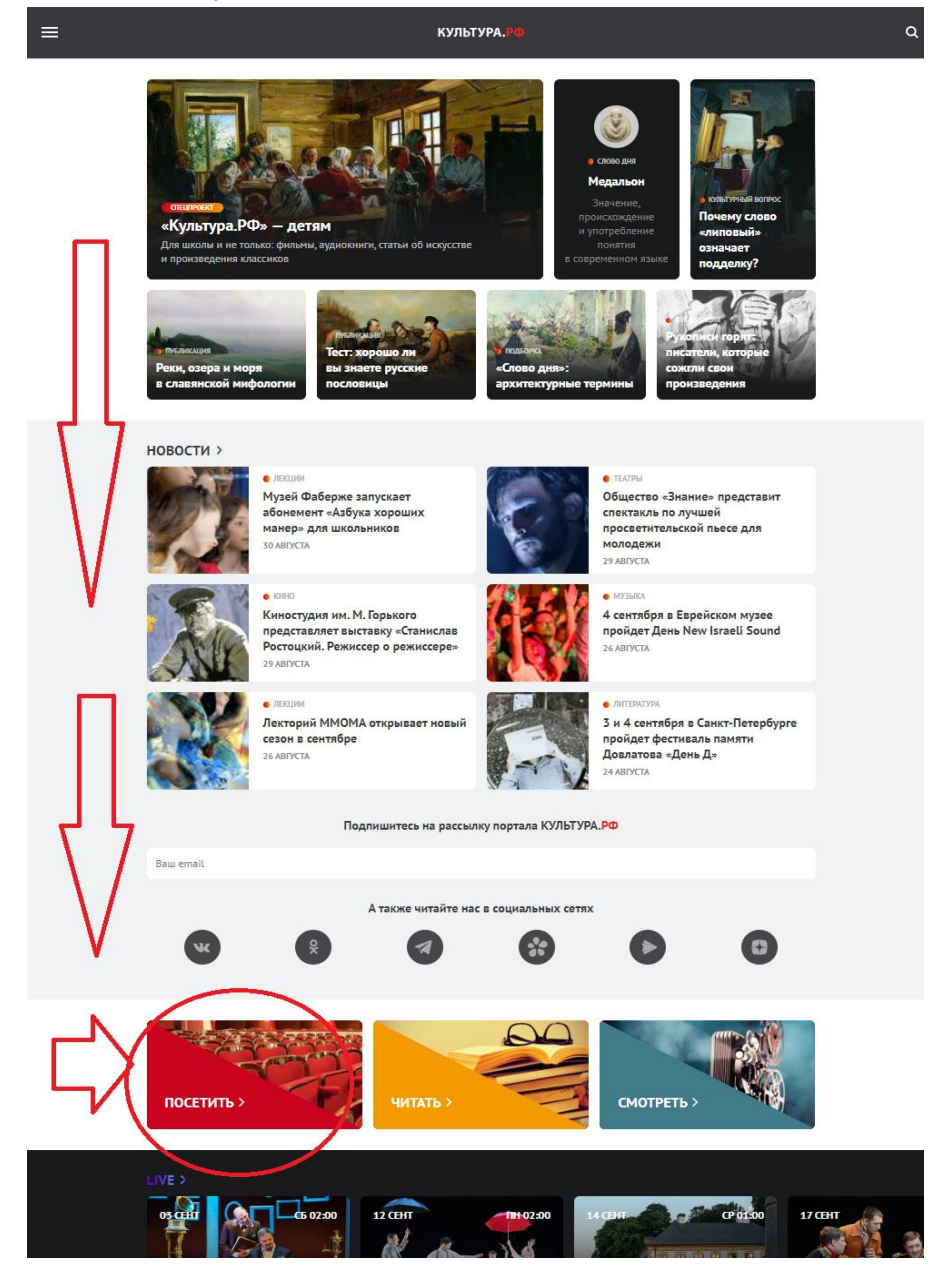

# 3. <u>В строке поиска введите «Приморский культурно-</u> исторический центр».

#### Внимание! Не ошибитесь с вводом названия!

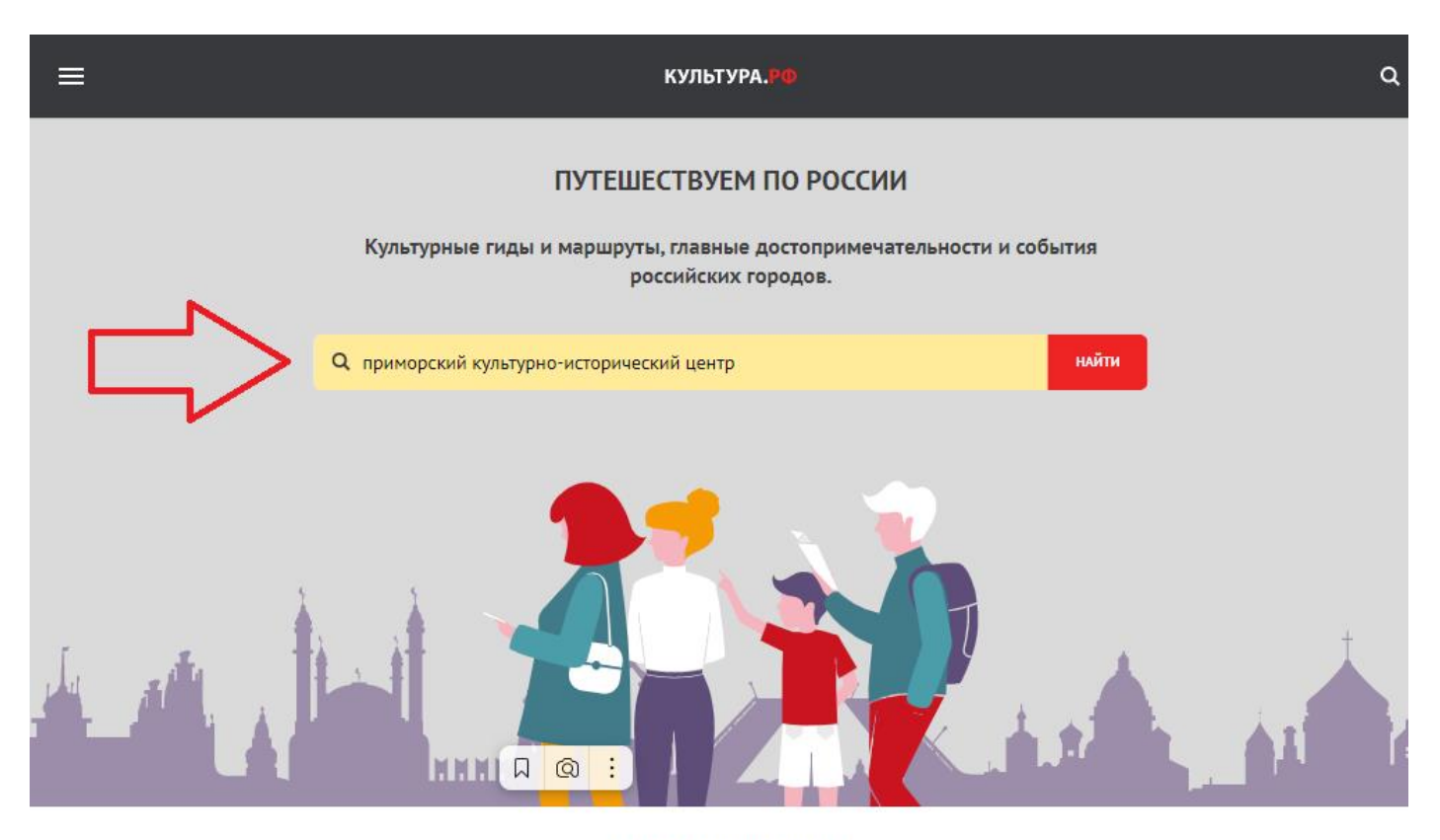

#### ГОРОДА И РЕГИОНЫ >

От Крымского побережья до лесов Якутии, от крепостей Калининграда до вулканов Петропавловска-Камчатского, от музеев Москвы до театров Владивостока — путешествуйте по России с нашими культурными гидами.

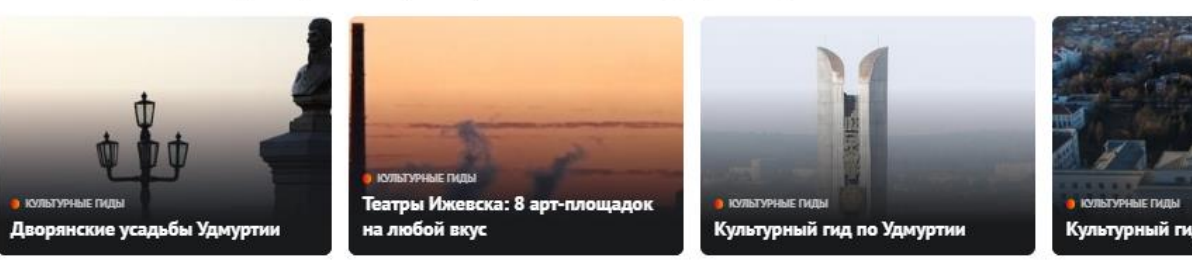

ПРИРОДА РОССИИ >

Таинственный Байкал и величественный Эльбрус, Золотые горы Алтая и живописная Куршская коса — открывайте знаковые места и планируйте экспедицию всей семьей.

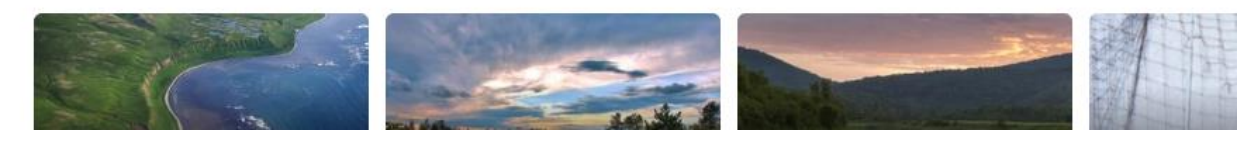

#### 4. Среди результатов поиска выберите первый.

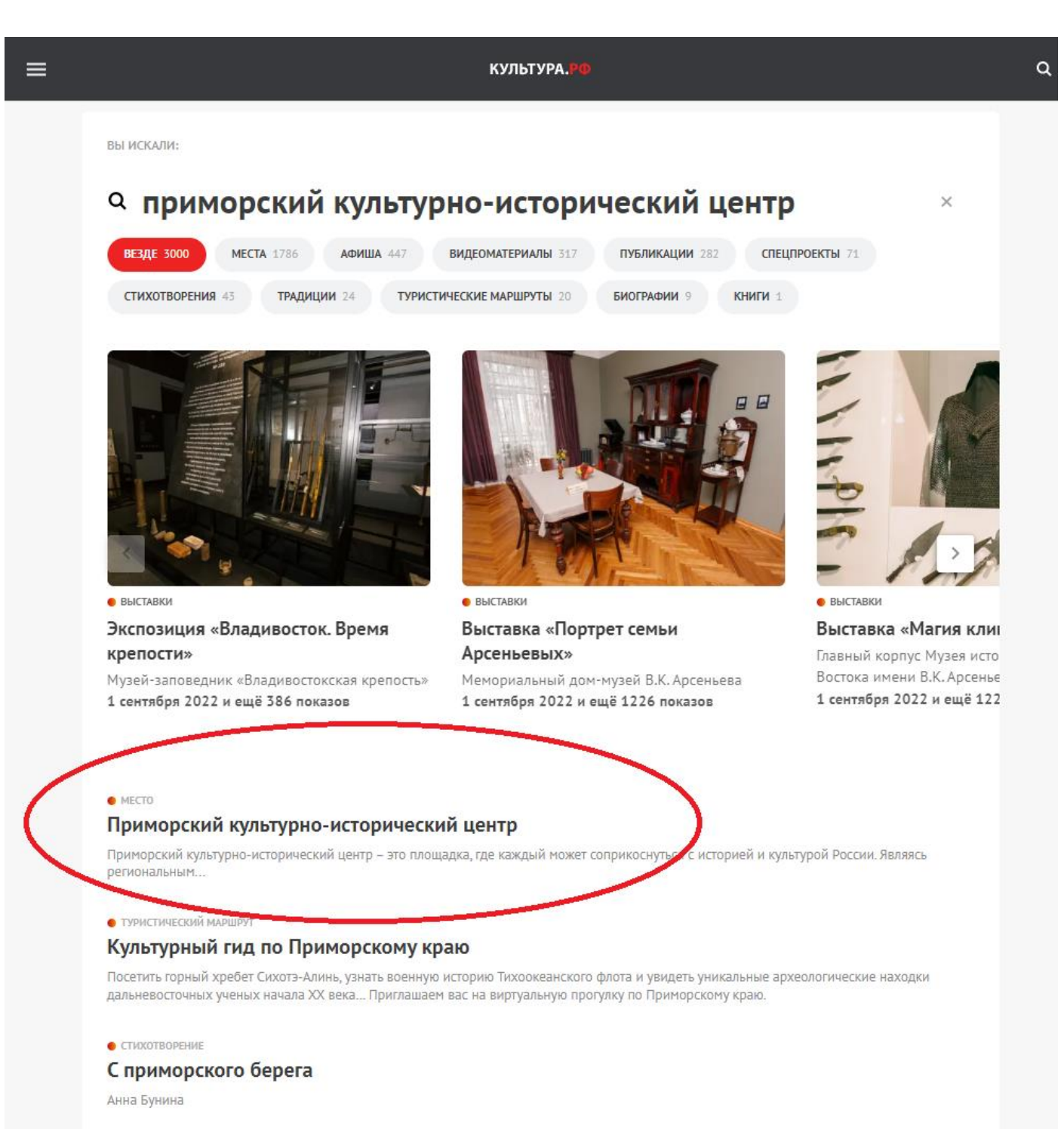

#### 5. Нужная страница отображается так:

КУЛЬТУРА.РФ

< Музеи Владивостокского городского округа

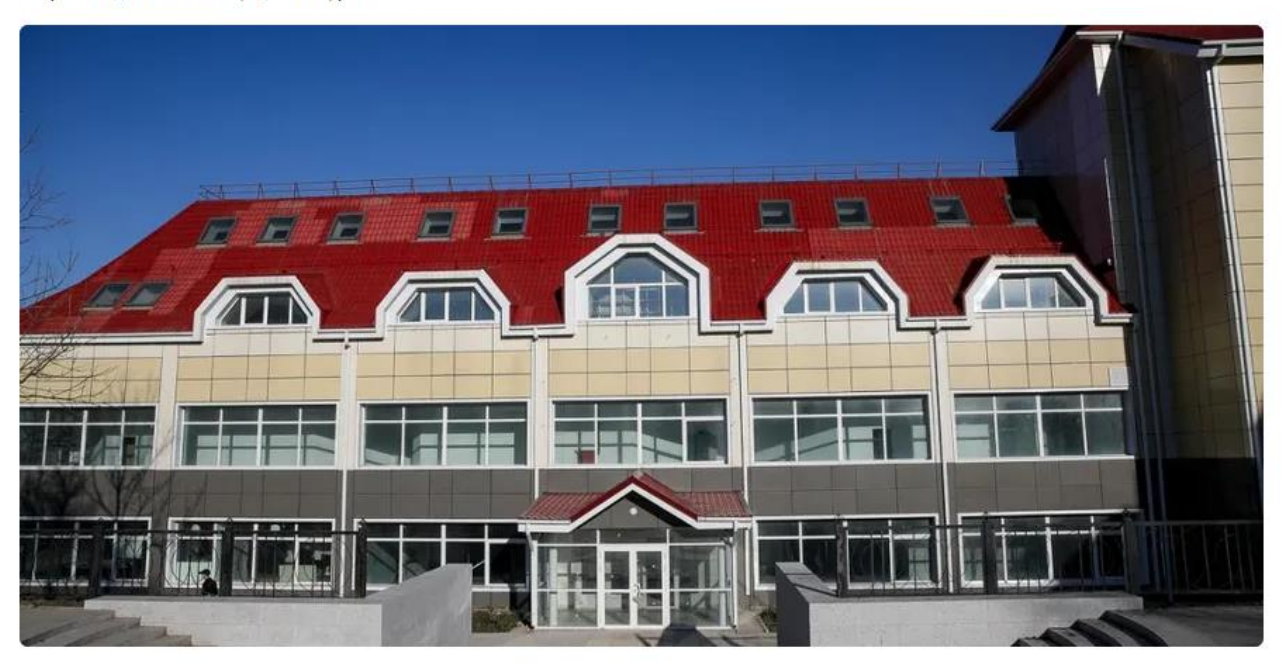

Приморский культурно-исторический центр Ф Приморский край, г. Владивосток, ул. Аксаковская, д. 12

myhistorypark.ru • metod@primhistory.ru • +7 (423) 199-49-00, +7 (423) 209-49-00

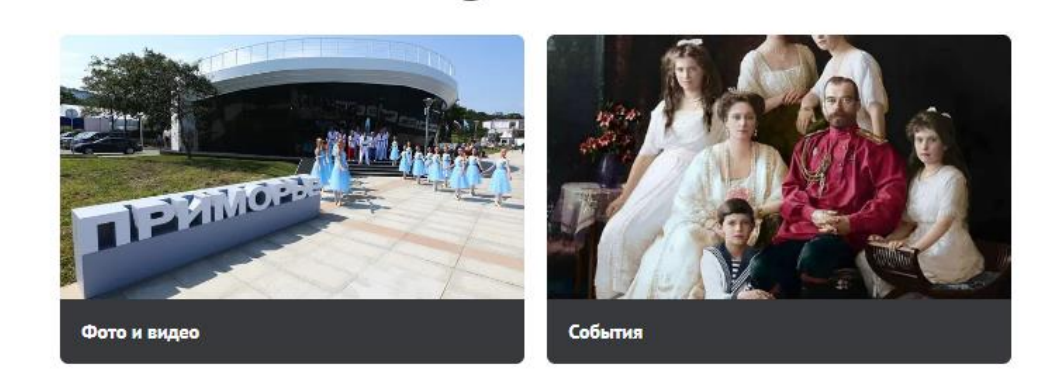

риморский культурно-исторический центр — это площадка, где каждый может соприкоснуться с историей и культурой России. Являясь региональным оператором всероссийского проекта «Россия — моя история», исторический парк в г. Владивостоке 23-й по счету, где реализуется программа Фонда гуманитарных проектов.

Мультимедийная экспозиция — это путешествие в богатое прошлое страны, знакомство с великими

Q

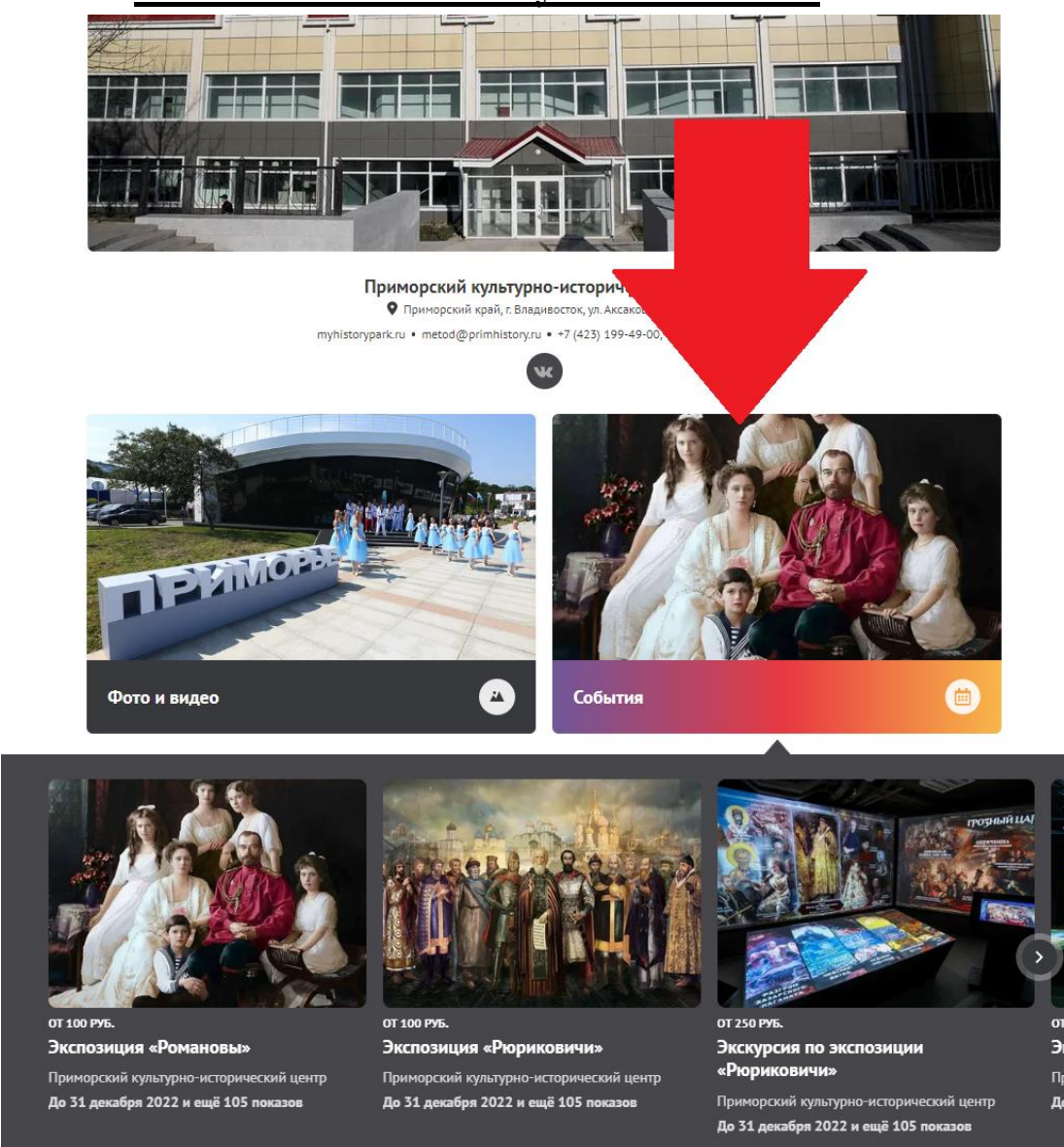

#### 6. <u>Нажмите на кнопку «События».</u>

В выпавшем списке выберите нужную экскурсию. Внимание! Не перепутайте билет на экспозицию и экскурсию!

Если необходимой нам экскурсии нет, можно пролистнуть список маленькой кнопкой сбоку.

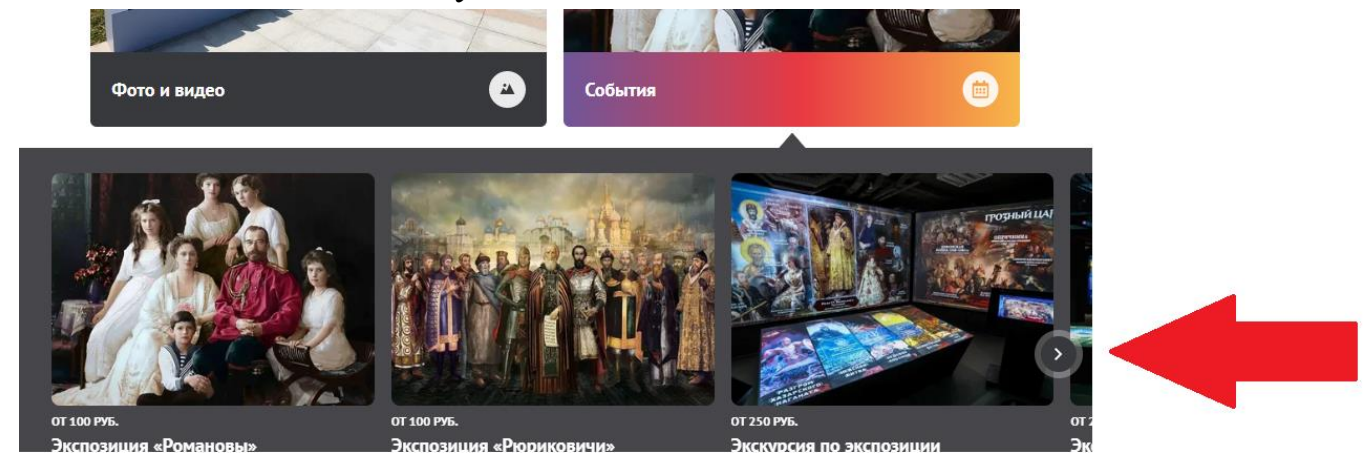

# 7. <u>Нажмите на нужную экскурсию и перейдите на её</u> <u>страницу.</u>

Е культура,ро Q

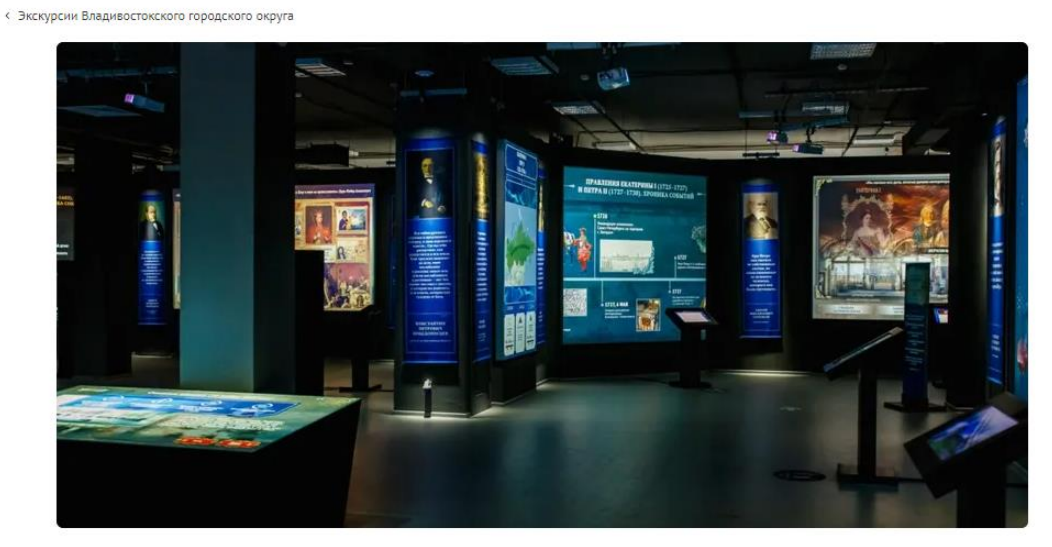

 экскурсия по экспозиции «Романовы»
 Приморский культурно-исторический центр с 30 ноября 2021 по 31 декабря 2022 • от 250 руб.

РАСПИСАНИЕ

300 лет во главе России стояли государи и государыни из Дома Романовых. Они отличались по характерам, опыту и дарованиям, но в меру сил достойно управляли страной, превратив ее в одну из самых великих в мире. Российское государство пережило великие события: освоение Сибири и Дальнего Востока, основание новой столицы — Петербурга, победу над Наполеоном, вхождение в состав России южных регионов, отмену крепостного права, небывалый культурный, научно-технический и индустриальный подъем, падение монархии.

Во время экскурсии можно познакомиться не только с выдающимися личностями и их влиянием на развитие государства, но и проследить территориальные изменения в правление того или иного монарха, узнать статистическую информацию, принять участие в викторине и увидеть реконструкцию событий, сражений, архитектурных памятников культуры.

| Расписание                                                                                                |                   |
|----------------------------------------------------------------------------------------------------|-------------------|
| от 31 августа м                                                                                           |                   |
| <b>Приморский культурно-исторический центр</b><br>Приморский край, г. Владивосток, ул. Аксаковская, д. 12 |                   |
| <b>31</b> август 10:00 - 18:00 от 250 руб                                                                 | ПЕРЕЙТИ К ПОКУПКЕ |
| СОБЫТИЯ В ЭТОМ МЕСТЕ >                                                                                    |                   |

Внизу страницы найдите красную кнопку «Перейти к покупке» и нажмите на неё.

#### 8. <u>В появившемся окне нажмите на ссылку bileton.ru</u>

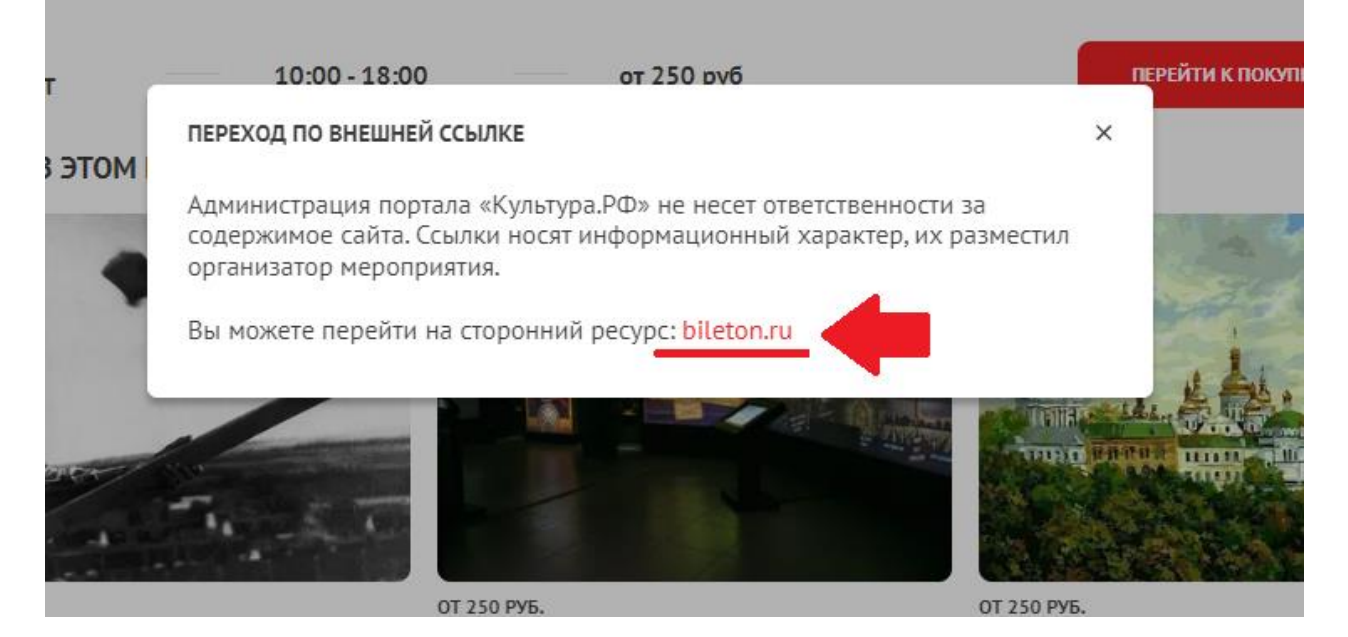

### 9. Страница покупки билета выглядит так:

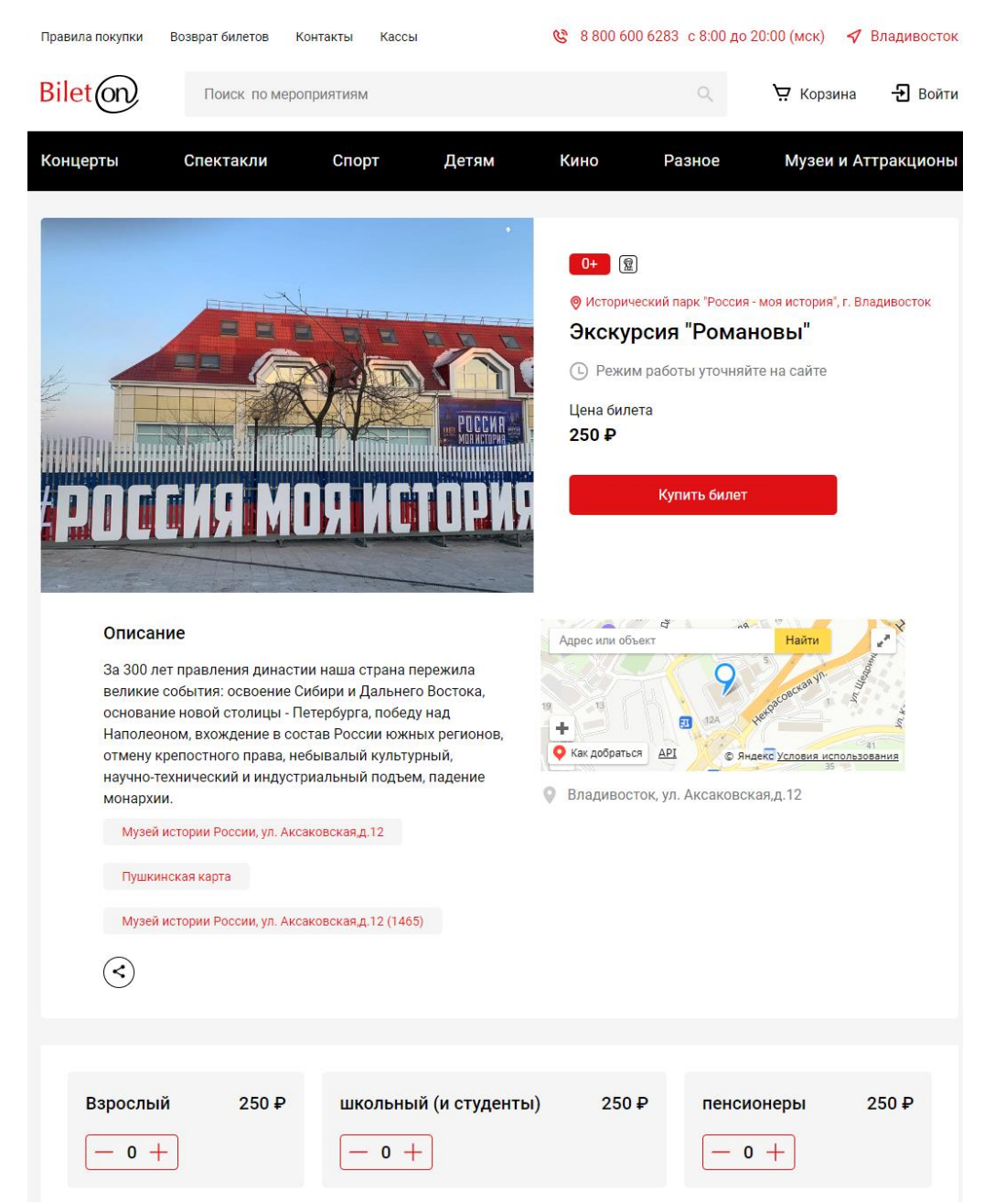

# Выберите <u>нужное количество</u> билетов из нужной категории и нажмите оплатить.

| Взрослый 250 ₽ | школьный (и студенты) | 250 ₽ | пенсионеры     | 250₽ |
|----------------|-----------------------|-------|----------------|------|
| ─ 0 +          | <u>- 1 +</u>          |       | ─ 0 +          |      |
|                |                       | Выбр  | ано билетов: 1 |      |
|                | T                     |       | Оплатить       | 250₽ |
|                |                       |       |                |      |

# 10. Страница выбора способа оплаты выглядит так:

| Правила покупки                                                                                             | Возврат биле               | тов Контакты   | Кассы  |      | <b>&amp;</b> 8 800 600 | 6283 с 8:00 д | до 20:00 (мск) 🛛 🖪                           | Владивосток                     |
|----------------------------------------------------------------------------------------------------|----------------------------|----------------|--------|------|------------------------|---------------|----------------------------------------------|---------------------------------|
| Bileton                                                                                                    | Поиск                      | по мероприятия | М      |      |                        | Q             | 😲 Корзина                                    | 🛃 Войти                         |
| Концерты                                                                                                    | Спектак                    | ли Спо         | орт Де | етям | Кино                   | Разное        | Музеи и А                                    | ттракционы                      |
| Корзина                                                                                                    |                            |                |        |      |                        |               |                                              | Очистить                        |
| 31 Августа Ср 05:19<br><b>Экскурсия "Романовы"</b><br>Музей истории России, ул. Аксаковская, <mark>г</mark> |                            |                | 2      |      |                        |               | <b>Ожидает</b><br><sup>Зака</sup><br>Отменит | ОПЛАТЫ<br>з № 949730<br>Ь ЗаКаЗ |
| Детск<br><b>250</b>                                                                                         | Удалить<br>кий<br><b>₽</b> |                |        |      |                        |               |                                              |                                 |
| 🥦 Промо                                                                                                    | код Г                      | ]рименить      |        |      |                        | 7             |                                              |                                 |
| К оплате<br><b>250 ₽</b>                                                                                    |                            |                |        | 团    | Пушкинской ка          | артой 🕛       | Всего                                        | о билетов: 1<br>сартой          |
|                                                                                                    |                            |                |        |      |                        |               |                                              |                                 |

Выберите в предложенных вариантах оплаты <u>Пушкинскую карту</u>и нажмите на неё.

# 11. <u>В появившимся окне «Быстрая покупка» введите</u> свою почту, фамилию и имя, номер телефона.

#### Внимание!

<u>Почта</u> должна <u>совпадать</u> с той, к которой привязана Пушкинская карта! <u>Имя</u> должно <u>совпадать</u> с именем владельца карты!

<u>Не покупайте несколько билетов подряд на одну экскурсию на</u> одну и ту же почту! Все купленные ранее билеты могут стать недействительными!

|                                             | Быстрая покупка ×                                                                                                    |                    |
|---------------------------------------------|----------------------------------------------------------------------------------------------------|--------------------|
| р 05:19<br>СИЯ "Роман<br>ории России, ул. А | <ul> <li>Заполните поля, чтобы перейти к покупке. После оплаты</li> <li>мы отправим билеты на указанный e-mail адрес.</li> </ul>            | <b>Ожид</b><br>Отм |
| Удалить<br>тский                            | Билет должен приобретаться на владельца пушкинской<br>карты. Укажите эл. почту и ФИО лица, на чье имя<br>зарегистрирована пушкинская карта. |                    |
| 5U #                                        | ivanov_ivan@gmail.com                                                                                                    |                    |
| мокод П                                     | Иванов                                                                                                    |                    |
|                                             | Иван                                                                                                    |                    |
|                                             | +7(777)777-77-77                                                                                                    | 🗁 Банковс          |
|                                             | Или воспользуйтесь автоматическим заполнением<br>формы с помощью социальных сетей.                                                          |                    |
|                                             |                                                                                                    |                    |
| <b>О пј</b><br>О ко                         | 900 Я ознакомился с Пользовательским соглашением, принимаю<br>его и даю Согласие на обработку персональных данных                           | Сл                 |
| Пол                                         | ызо Перейти к оплате<br>паш                                                                                                    | Режим работ        |

После ввода данных нажмите «перейти к оплате».

# 12. Страница оплаты выглядит так:

| БЕЗОПАСНАЯ ФОРМА ОПЛАТЫ                                                                                                    |                                               | D)  1<br>uniteller |
|----------------------------------------------------------------------------------------------------|-----------------------------------------------|--------------------|
|                                                                                                    | Время<br>на оплату:<br><b>вы оплачиваете:</b> | 00:27:34           |
| 1234 5678 9098 7653455                                                                                                    | Заказ в:                                      | bileton.ru         |
| IVANOV IVAN                                                                                                    | Номер заказа:                                 | 949730             |
| VALID THRU<br>12 / 22<br>(VC2/CW2<br>(···)<br>()<br>()<br>()<br>()<br>()<br>()<br>()<br>()<br>()<br>(                                                                                                    | Сумма заказа:                                 | 250.00 RUB         |
|                                                                                                    | опл                                           | атить              |
| В системе Uniteller безопасность платежей и конфиденциальность введенной Вами информации<br>обеспечивается использованием протокола TLS и другими специальными средствами. Ваша<br>конфиденциальная информация хранится исключительно нами и ни при каких обстоятельствах не<br>будет предоставлена третьим лицам за исключением случаев, предусмотренных законодательством.<br>В случае возникновения вопросов Вы можете обратиться в Службу поддержки компании Uniteller по<br>телефону 8 800 707-67-19 или электронной почте <u>support@uniteller.ru</u> | Отмени                                        | ть оплату          |
| Verified by Mastercard.<br>SecureCode                                                                                                    |                                               |                    |

Заполните данные карты и нажмите кнопку «оплатить».

После этого на указанный ранее телефон придёт смс-код. Введите его в появившееся окно.

После экрана загрузки появится следующий текст:

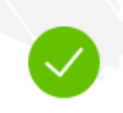

Заказ успешно оплачен. Мы отправили билет(-ы) на вашу электронную почту с noreply@bileton.ru. Образец билета выглядит так. Вы можете также скачать билет(-ы) здесь или в разделе «История покупок».

# 13. <u>Перейдите в свой электронный почтовый ящик,</u> который вы указывали при заполнении окна покупки <u>в пункте 12.</u>

### 14. Ожидайте письма от адресата noreply.

| ≡ | M Gmail      | <b>Q</b> Поиск в почте            | 幸                                               | ?                             | <b>(</b> ) | *** | J  |
|---|--------------|-----------------------------------|-------------------------------------------------|-------------------------------|------------|-----|----|
| 0 | Написать     |                                   | 1–50 из 2 197                                   | · · · <b>›</b>                | P۲         |     | 31 |
|   | Входящие 764 | Несортированные Г Промоа М.Видео, | кции 50 новых Осцсет<br>Издательство МИ Расебоо | и 14 новых<br>к, Твиттер, Рек | омен       |     |    |
| ☆ | Помеченные   | 🗌 📩 Ď noreply 🛛 Вход              | ные билеты на сайте "Билетон" -                 | Как к                         | 12:3       | 0   | a  |
| Q | Отложенные   | PDF                               | 949731.pdf                                      |                               |            |     | Ŭ  |
| Σ | Важные       | П 🔆 🖸 Uniteller Фиск              | кальный чек по заказу - Uniteller O             | 00 "                          | 12:3       | 80  | 0  |
| ⊳ | Отправленные |                                   |                                                 |                               |            | _   |    |
| D | Черновики    | 🗌 🚖 Ď Uniteller 🛛 🗛 🖬             | платеж через систему Uniteller со               | вер                           | 12:3       | 80  |    |
|   | Вся почта    | 🗌 🚖 🗅 погеріу Регис               | <b>страция на сайте Билетон</b> - Как ку        | /ПИТЬ                         | 12:0       | 8   | +  |
| 0 | Спам         | 🗌 🕁 🖸 2ГИС Тепер                  | рь можно! Загружайте цены в 2ГІ                 | 1Си                           | 30 ав      | r.  |    |

#### Откройте письмо.

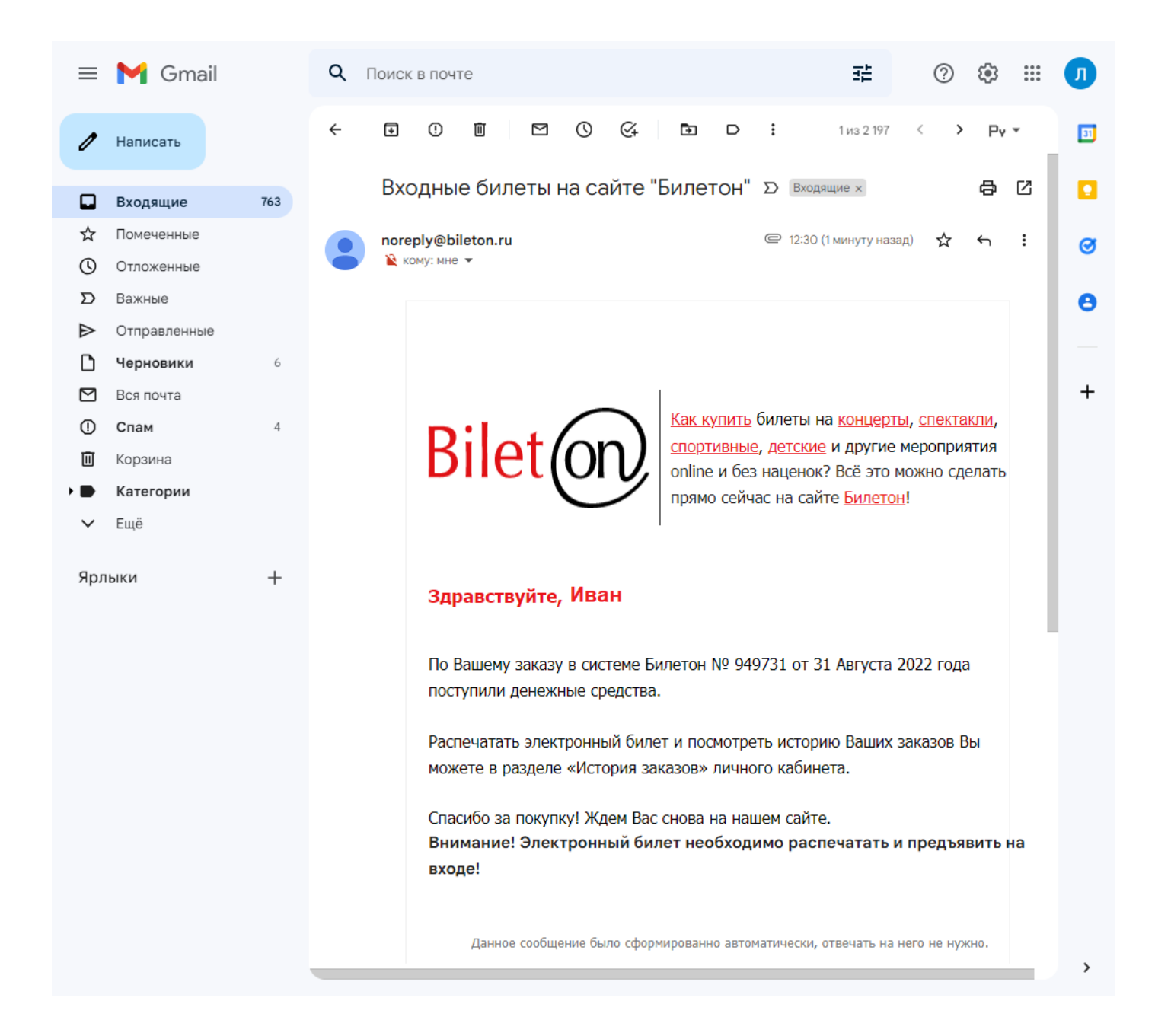

Пролистните страницу с письмом в самый низ. Вы увидите прикреплённый к письму файл.

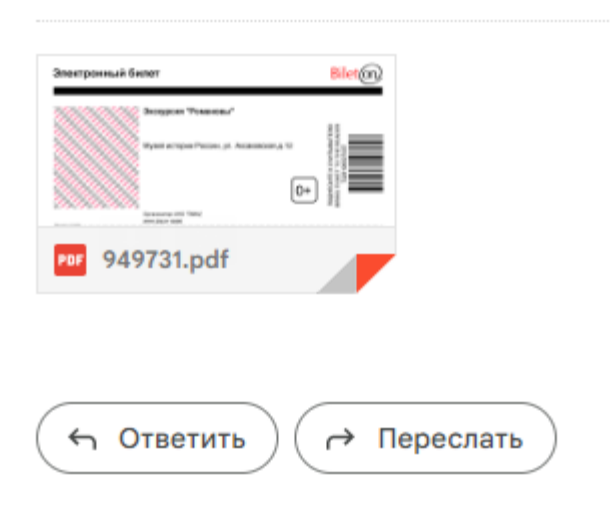

Наведите курсор мыши на файл и нажмите на появляющуюся стрелочку.

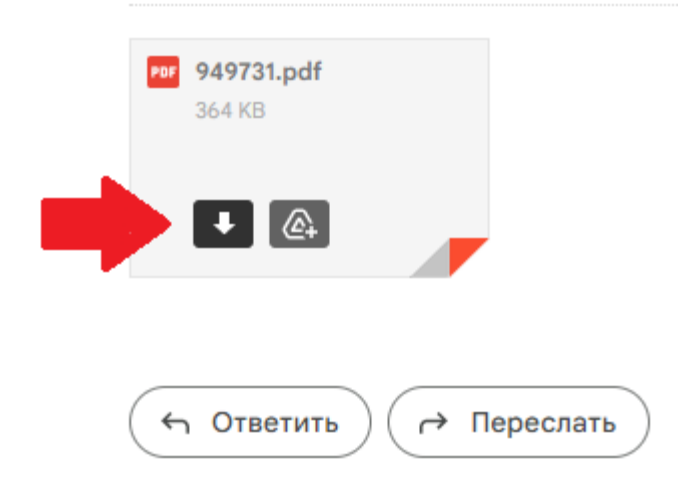

На своём компьютере откройте папку «Загрузки» и откройте скаченный файл.

#### 15. Скаченный билет должен выглядеть так:

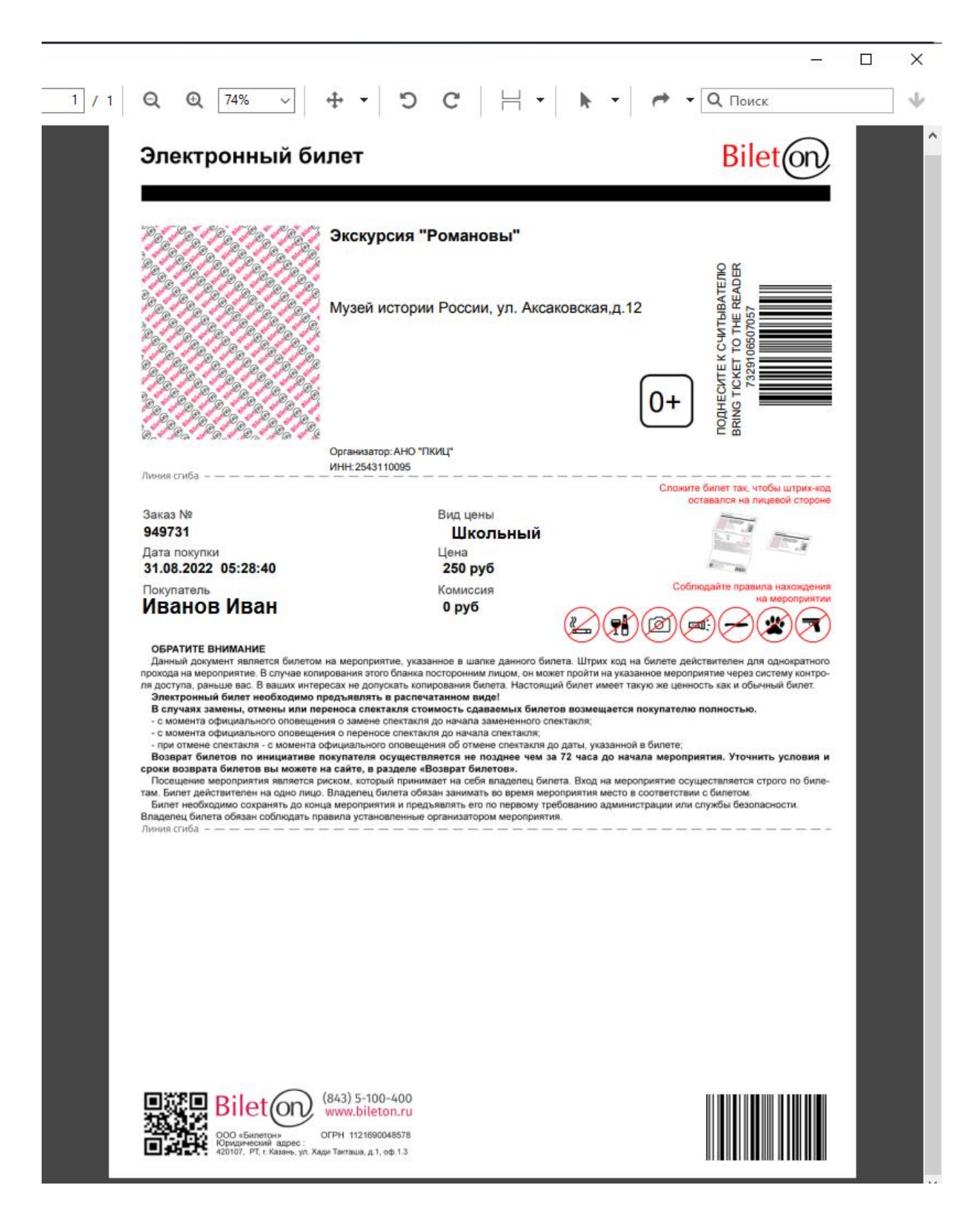

Будем благодарны за распечатанные заранее билеты. В другом случае необходимо предоставить билет в электронном формате.